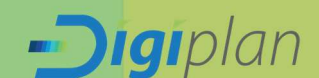

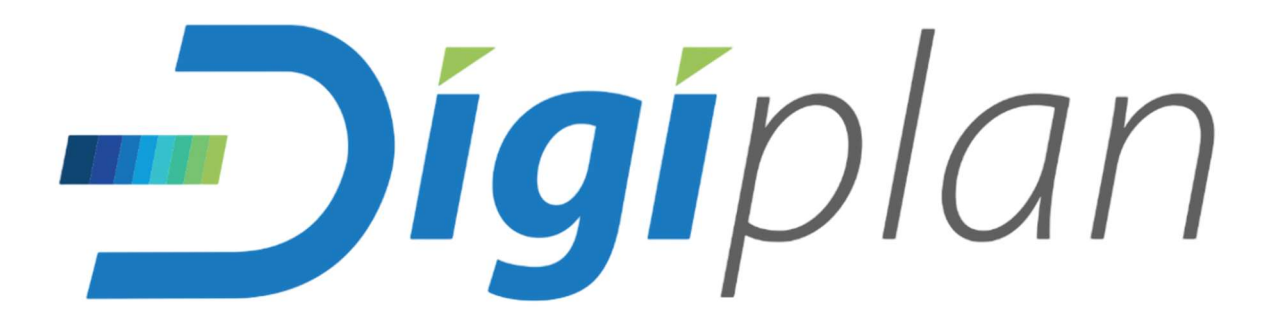

# ALVARÁ DIGITAL

**Obras, Habite-se e Parcelamentos do Solo** 

Manual do Requerente Prefeitura Municipal de Itatiba - SP

Versão 1.0

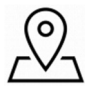

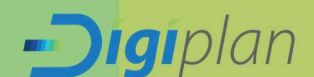

## **INDICE**

| APRESENTAÇÃO                         | 4  |
|--------------------------------------|----|
| FUNCIONALIDADES                      | 4  |
| 1. ACESSO DO REQUERENTE              | 5  |
| 2. FUNCIONALIDADES DO ALVARÁ DIGITAL | 6  |
| 2.1. Requerimento                    | 8  |
| 2.2. Upload de Documentos            | 12 |
| 2.3. Assinatura Digital Gov.br       | 13 |
| 2.4. Acompanhamento do Processo      | 17 |
| 2.5. Pendências                      | 18 |
| 2.6. Documento final                 | 20 |
| 3. CONCLUSÃO                         | 20 |

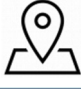

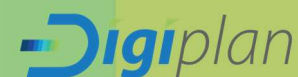

## **FIGURAS**

0

| Figura 1: Primeiro acesso: clicar "Entrar com gov.br                       | 5      |
|----------------------------------------------------------------------------|--------|
| Figura 2: Primeiro acesso: Login via gov.br                                | 6      |
| Figura 3: Tela inicial do sistema de Alvará Digital de Obras e Habite-se   | 6      |
| Figura 4: Escolher tipo de requerimento a ser aberto                       | 8      |
| Figura 5: Requerimento: Preenchimento de Dados do Imóvel                   | 9      |
| Figura 6: Requerimento: Descrição do Projeto: Quadro de áreas              | 9      |
| Figura 7: Requerimento: Inserir dados das áreas em modificação             | 9      |
| Figura 8: Requerimento: Resumo de Áreas                                    | 10     |
| Figura 9: Requerimento: ART/RRT do Projeto                                 | 10     |
| Figura 10:Requerimento: Dados do Proprietário                              | 10     |
| Figura 11: Requerimento: Autor do Projeto                                  | 11     |
| Figura 12: Requerimento: Autor do Projeto                                  | 11     |
| Figura 13: Requerimento: Responsável Técnico                               | 12     |
| Figura 14: Rascunho do Requerimento                                        | 12     |
| Figura 15: Página de Upload de Documentos                                  | 13     |
| Figura 16: Página de Upload: assinar e anexar documentos ao processo       | 14     |
| Figura 17: : Autorizar assinatura digital pelo gov.br                      | 14     |
| Figura 18: Documento Assinado Digitalmente pelo Gov.br                     | 15     |
| Figura 19: Arquivo autenticado com sucesso                                 | 15     |
| Figura 20: Página de Upload: Enviar o processo para a prefeitura           | 16     |
| Figura 21: Página de Upload: Número do Processo                            | 16     |
| Figura 22: Página de Upload: uso dos botões                                | 17     |
| Figura 23: Acompanhamento do Processo: Página Inicial do Requerente        | 17     |
| Figura 24: Acompanhamento do Processo: acesso aos documentos do proces     | sso 17 |
| Figura 25: Acompanhamento do Processo: Filtros de Visualizações            | 18     |
| Figura 26: Acompanhamento do Processo: Email de andamento do processo      | 18     |
| Figura 27: Interface inicial quando há pendências emitidas pela prefeitura | 19     |
| Figura 28: Atendendo a pendência solicitada                                | 19     |
| Figura 29: Ações após anexo do documento em pendência                      | 20     |
| Figura 30: Recebimento do documento final                                  | 20     |

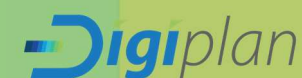

## APRESENTAÇÃO

O Alvará Digital é o sistema para solicitação digital de Alvará de Obras, Habite-se, Regularizações e Certidões de Parcelamento a ser executada no município de Itatiba – SP. Através do sistema Alvará Digital, os Engenheiros, Arquitetos ou Empresas de Engenharia, efetuam as solicitações necessárias, preenchendo formulários e efetuando *upload* de documentos para envio a Prefeitura, todo o processo é feito de forma digital.

## **FUNCIONALIDADES**

A aplicação possui funções que visam facilitar as operações as quais integram as atividades diárias da Prefeitura em relação ao trâmite, documentações e pareceres dos processos relacionados ao Alvará de Obras.

Contudo essas funções trazem de forma digitalizada e totalmente WEB todo processo que se dava de forma manual, facilitando tanto os trâmites de documentações entre Munícipe e Prefeitura quanto a circulação de processos internos assim melhorando o atendimento e trazendo mais agilidade na resolução desses processos.

Contemplando funçoes basicas do sistema, como: abrir protocolo, requerimento, anexar documentos, acompanhar o processo de forma digital, receber e responder solicitações da prefeitura e receber as taxas e documentações digitais, sem necessidade de comparecimento em nenhum momento.

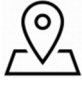

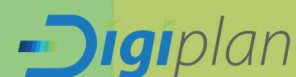

## 1. ACESSO DO REQUERENTE

O Alvará Digital está disponível para acesso aos Engenheiros, Arquitetos ou Empresas de Engenharia, através do link: <u>https://itatiba-alvara.geopixel.com.br/alvara\_itatiba/login.html</u>.

Para realizar o primeiro acesso clique em "Entrar com gov.br" (Figura 1).

| Figur                                                                                                    | ra 1: clicar "Entrar com gov.br".                                                                                                    |                                                |
|----------------------------------------------------------------------------------------------------|----------------------------------------------------------------------------------------------------|------------------------------------------------|
|                                                                                                    | Prefeitura Municipal<br>Secretaria de Planejamento Urbano e Gestão Est                                                                                                    | ratégica                                       |
| Aprovação<br>Este portal permite que s<br>permitindo o acompanham<br>Este portal foi desenvolvid<br>E necessário possuir uma<br>primeiro acesso, aguarde a | Digital de Alvará de Obras<br>par realizadas e acompanhadas todas as ações relativas à obtenção de um alvará de construção, r<br>noto dos procesos em andamento e atendimento às exigências legais.<br>o para atender emgemheiros, arquitetos e empresas de engenharía<br>conta na rede da Prefeitura para acessar os procesos digitalmente. Utilize o mesmo código de us<br>a comunicação do administrador do sistema indicando seu perfil de permissões. | eforma ou demolição,<br>sufrio e senha. Após o |
|                                                                                                    | Controle de Acesso<br>Entrar com gevebr                                                                                                    |                                                |
|                                                                                                    |                                                                                                    |                                                |
|                                                                                                    |                                                                                                    |                                                |

Após, abrirá uma janela do gov.br onde será possível realizar o acesso utilizando seu CPF através do serviço de login (Figura 2).

<u>Atenção:</u> Para acessar o sistema com gov.br é necessário ter os dados de "nome", "telefone" e "endereço de e-mail" cadastrados no GovBr ou não será possível acessar o sistema de Alvará Digital. Também é necessário ter conta no mínimo nível prata no gov.br. Para aumentar o nível da conta, acesse o link: <u>www.confiabilidades.acesso.gov.br</u>.

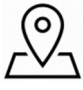

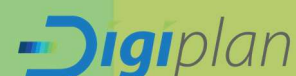

| Elaura | 2.1  | ogin  | via | anyhr  |
|--------|------|-------|-----|--------|
| riguru | Z: L | JUGIN | viu | QOV.DI |

| Identifique-se no gov.br.com:         Image: Image: Image                                                          | g     | <b>v.br</b> 0 #                                                                                                    |
|----------------------------------------------------------------------------------------------------|-------|----------------------------------------------------------------------------------------------------|
| <ul> <li>Número do CPF </li> <li>Digite seu CPF </li> <li>Digite seu CPF </li> <li>Digite seu CPF </li> <li>Continuar </li> <li>Outras opções de identificação: </li> <li>Login com seu banco Sateora usulatas </li> <li>Login com QR code </li> <li>Seu certificado digital </li> <li>Seu certificado digital em nuvem </li> </ul>                                                                                                    | Ide   | ntifique-se no gov.br com:                                                                                                    |
| Digite seu CPF para criar ou acessar sua conta govbi<br>CPF<br>Digite seu CPF<br>Continuar<br>Outras opções de identificação:<br>Utras opções de identificação:<br>Login com seu banco seacora sea seas<br>Login com OR code<br>Seu certificado digital<br>Seu certificado digital em nuvem                                                                                                    | 1     | Número do CPF                                                                                                    |
| CPF Digite seu CPF Continuar Outras opções de identificação: Continuar Outras opções de identificação: Contras opções de identificação: Contras opções de identificação: Contras opções de identificação: Contras opções de identificação: Contras opções de identificação: Continuar Contras opções de identificação: Continuar Continuar Conti | Digit | e seu CPF para <b>criar</b> ou <b>acessar</b> sua conta gov.br                                                                                                    |
| Continuar Outras opções de identificação: Continuar Login com seu banco estoverseteres Continuar Continuar Seu certificado digital Seu certificado digital em nuvem                                                                                                    | CPF   | Naite seu CPF                                                                                                    |
| <ul> <li>Login com QR code</li> <li>Seu certificado digital</li> <li>Seu certificado digital em nuvem</li> </ul>                                                                                                    |       | Continuar                                                                                                    |
| <ul> <li>Seu certificado digital</li> <li>Seu certificado digital em nuvem</li> </ul>                                                                                                    | Outr  | Continuar<br>as opções de identificação:<br>Login com seu banco (##100%1564 ##45                                                                                    |
| Seu certificado digital em nuvem                                                                                                    |       | Continuar<br>as opções de identificação:<br>Login com seu banco (Satora usa mas<br>Login com OR code                                                                |
|                                                                                                    |       | Continuar<br>as opções de identificação:<br>Login com seu banco व्यवस्था स्वयं स्वयः<br>Login com OR code<br>Seu certificado digital                                |
|                                                                                                    |       | Continuar<br>as opções de identificação:<br>Login com seu banco antexes use mos<br>Login com OR code<br>Seu certificado digital<br>Seu certificado digital em nuvem |

Então, o requerente terá acesso a tela inicial do portal, onde é possível abrir novas solicitações de alvará. (Figura 3).

| Figura 3: | Tela inic | al do sistemo | ı de Alvará | Digital |
|-----------|-----------|---------------|-------------|---------|
|-----------|-----------|---------------|-------------|---------|

|                                                                         | Este portal permete qu                            | Prefeitura Mun<br>Dixel Alvará Digita                                             | <b>icipal</b><br>al<br>1 Alará para construção; informa e demolição; | Under trappet Under Constitute<br>Canada de Space<br>A mais la provingación da la<br>Suratoria (1986-1997)<br>Teoritoria (1986-1997) |
|-------------------------------------------------------------------------|---------------------------------------------------|-----------------------------------------------------------------------------------|----------------------------------------------------------------------|----------------------------------------------------------------------------------------------------|
|                                                                         | Este portal foi desenvi<br>forma remota           | chido para que engenheiros(as) arquitetos(as) e empresas de engenharia,           | possam realizar todos os tramites para a aprovação de                |                                                                                                    |
|                                                                         | E necessario estar cad                            | astrado <u>o)</u> no sistema para realizar as operações de forma eletrônica. A op | eração de cadastramento é realizada no próprio portal.               |                                                                                                    |
|                                                                         | Novo Projeto                                      |                                                                                   |                                                                      |                                                                                                    |
|                                                                         |                                                   |                                                                                   |                                                                      |                                                                                                    |
| elecore: Ver apenas processos em andam                                  | ente 👻 Faça a busca pelo Número do proceso cu     | Instrução Manaquel do propretino e apente                                         |                                                                      |                                                                                                    |
| Recore: Verapenas processos en anciam<br>C<br>Pencusar<br>Acto : Número | ento 👻 l'Aqui a busca pello Numero do processo ou | Honçio Muncqui do popertir o ruonte                                               | Senar Info. Adicional                                                | Açte                                                                                                    |

## 2. FUNCIONALIDADES DO ALVARÁ DIGITAL

Acessando o sistema de Alvará Digital, serão exibidas as opções abaixo para preenchimento de requerimento de Novo Projeto e Tipo de Atividade:

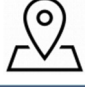

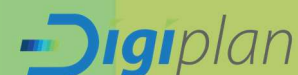

| NOVO PROJETO                                   | TIPO DE ATIVIDADE                                                                                                    |
|------------------------------------------------|----------------------------------------------------------------------------------------------------|
| Alvara de Execução                             | -Residencial Unifamiliar;<br>-Residencial Multifamiliar;<br>-Comercial;<br>-Industrial;<br>-Misto;<br>-Especial;<br>-Edíficios 3 > pavimentos;<br>-Outros.                                                                  |
| Alvará mais Auto de Regulazição e<br>Habite-se | <ul> <li>-Residencial Unifamiliar;</li> <li>-Residencial Multifamiliar;</li> <li>-Comercial;</li> <li>-Industrial;</li> <li>-Misto;</li> <li>-Especial;</li> <li>-Edíficios 3 &gt; pavimentos;</li> <li>-Outros.</li> </ul> |
| Auto de Regulazição e Habite-se                | -Residencial Unifamiliar;<br>-Residencial Multifamiliar;<br>-Comercial;<br>-Industrial;<br>-Misto;<br>-Especial;<br>-Edíficios 3 > pavimentos;<br>-Outros.                                                                  |
| Habite – se                                    | -Residencial Unifamiliar;<br>-Residencial Multifamiliar;<br>-Comercial;<br>-Industrial;<br>-Misto;<br>-Especial;<br>-Edíficios 3 > pavimentos;<br>-Outros.                                                                  |
| Parcelamento de Solo                           | <ul> <li>Anexação;</li> <li>Desdobro;</li> <li>Fracionamento;</li> <li>Desmembramento;</li> <li>Alienação;</li> <li>Remanejamento;</li> <li>Apuração de Área Remanescente;</li> </ul>                                       |

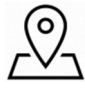

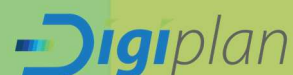

|                              | -Residencial Unifamiliar;   |
|------------------------------|-----------------------------|
|                              | -Residencial Multifamiliar; |
|                              | -Comercial;                 |
| Troca de Responsável Técnico | -Industrial;                |
|                              | -Misto;                     |
|                              | -Especial;                  |
|                              | -Edíficios 3 > pavimentos;  |
|                              | -Outros.                    |
|                              |                             |

Figura 4: Escolher o tipo de projeto a ser aberto

|                                                                                                    |                                                                                       | Prefeitura Mu                                                      | unicipal                             |      |
|----------------------------------------------------------------------------------------------------|---------------------------------------------------------------------------------------|--------------------------------------------------------------------|--------------------------------------|------|
|                                                                                                    | geopixel <sup>®</sup>                                                                 | Alvará Dig                                                         | gital                                |      |
|                                                                                                    | Este portal permite que sejam realizadas e acom                                       | ipanhadas todas as ações relativas a obtenção de Alvará para cons  | itrução, reforma e demolição.        |      |
|                                                                                                    | Este portal foi desenvolvido para que engenheiro<br>forma remota.                     | os(as), arquitetosias) e empresas de engenharia, posam realizar tr | odos os tramites para a aprovação de |      |
| É necessaro estar cadastrados) no soltema para nalizar as operações de forma eletónica. A operações de cadastamento é realizada no próprio portal. |                                                                                       |                                                                    |                                      |      |
|                                                                                                    | Nativo Projeto                                                                        |                                                                    |                                      |      |
|                                                                                                    | Tipo de Atividade<br>Resdencial Unfamiliar 🗸 🔍                                        | ]                                                                  |                                      |      |
| Selecione: Ver apenas processos em andament                                                                                                    | <ul> <li>Faça a busca pelo Número do processo ou inscrição Municipal do pr</li> </ul> | roprietário e aperte                                               |                                      |      |
| C                                                                                                    |                                                                                       |                                                                    |                                      |      |
| Pesquisar                                                                                                    |                                                                                       |                                                                    |                                      |      |
| Ação Número :                                                                                                    | Data Inicio Nome Inscrição                                                            | ão Municipal Status S                                              | ietor Info. Adicional                | Ação |
|                                                                                                    |                                                                                       | Nenhum registro encontrado                                         |                                      |      |

## 2.1. Requerimento

Para iniciar qualquer tipo de requerimento o munícipe precisa escolher as opções e clicar em "OK" e então será redirecionado para o preenchimento do requerimento/protocolo (Figura 5).

No primeiro quadro, em **"Dados do Imóvel"**, o requerente deverá informar a Inscrição Imobiliária do imóvel (Código, ID, Número IPTU). Então os dados do imóvel serão automaticamente preenchidos de acordo com os dados do cadastro imobiliário da prefeitura. Caso as informações se apresentem incoerentes, procure a prefeitura para realizar a atualização cadastral do imóvel. (Figura 5).

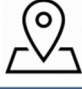

-**Digi**plan

|                              | Prefeitura Municipal<br>Alvará Digital |                 |
|------------------------------|----------------------------------------|-----------------|
| Código do Imóvel Principal*: | Dados do Imóvel                        |                 |
| CEP* Logradouro              |                                        | Numero          |
| Bairro                       | Complemento                            |                 |
| Matrícula:                   | Quadra Lotamento                       | Lote Loteamento |
| Loteamento                   |                                        |                 |

Em **Descrição do Projeto**, a "Área do Terreno(m<sup>2</sup>)" já estará preenchida segundo as informações presentes no cadastro imobiliário a prefeitura e no "Quadro de Áreas" o requerente precisará indicar a quantidade de edificações em obras no projeto (Figura 6).

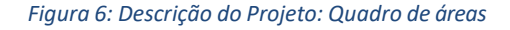

| <br>Área do Terreno(m2)<br>1000                                                | Descrição do Projeto |  |
|--------------------------------------------------------------------------------|----------------------|--|
| Cluadro de áreas<br>Selecione o Número de Áreas<br>Selecione o Número de Áreas | ~                    |  |
| 3<br>4<br>5<br>6<br>7                                                          |                      |  |
| 8<br>9<br>10                                                                   |                      |  |

O próximo passo é informar as características e a Área(m<sup>2</sup>) correspondente a cada edificação do projeto. (Figura 7).

| Figura 7: Descriç | ão do Projeto. | : Inserir dados d | las áreas em | modificação |
|-------------------|----------------|-------------------|--------------|-------------|
|-------------------|----------------|-------------------|--------------|-------------|

|        |                     |   | De        | scri | ção do Projet | o |           |   |
|--------|---------------------|---|-----------|------|---------------|---|-----------|---|
|        | Área do Terreno(m2) |   |           |      |               |   |           |   |
|        | 1000                |   |           |      |               |   |           |   |
|        | Quadro de áreas     |   |           |      |               |   |           |   |
|        | 2                   |   |           |      |               |   |           | ~ |
|        | Área Tipo           |   | Subtipo   |      | Categoria     |   | Tipo Obra |   |
|        | Principal           | ~ | Principal | ~    | Obra Nova     | ~ | Alvenaria | ~ |
| ea 1   | Área(m2)            |   | % Terreno |      |               |   |           |   |
|        | 200                 |   | 20,00     |      |               |   |           |   |
|        | Área Tipo           |   | Subtipo   |      | Categoria     |   | Tipo Obra | _ |
|        | Área Descoberta     | ~ | Garagem   | ~    | Obra Nova     | ~ | Alvenaria | ~ |
| Area 2 | Área(m2)            |   | % Terreno |      |               |   |           |   |
|        |                     |   | 5.00      |      |               |   |           |   |

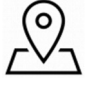

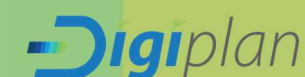

Em **Resumo de Áreas**, informe os campos "Área ocupada  $(m^2)$ " e "Área permeável  $(m^2)$ " de acordo com a folha de rosto do projeto. (Figura 8).

|                      | riyulu o                                                    | . Resultio de Alea                                                                                                    | 5                                                                                                    |
|----------------------|-------------------------------------------------------------|----------------------------------------------------------------------------------------------------|----------------------------------------------------------------------------------------------------|
|                      | Re                                                          | sumo de Áreas                                                                                                    |                                                                                                    |
| Área construida (m2) | Taxa de Aproveitamento                                      | Área ocupada (m2)                                                                                                    | Taxa de Ocupação                                                                                                    |
| 250,00               | 25.00                                                       | 260,5                                                                                                    | 26,05                                                                                                    |
| Área livre (m2)      | % ao terreno                                                | Área permeável (m2)                                                                                                    | Taxa de Permeabilidade                                                                                                    |
| 739,50               | 73,95                                                       | 600                                                                                                    | 60,00                                                                                                    |
|                      | Área construida (m2)<br>250,00<br>Área livre (m2)<br>739,50 | Area construida (m2)     Taxa de Aproveitamento       250,00     25,00       Area livre (m2)     % ao terreno       739,50     73,95 | Area construida (m2)     Taxa de Aproveitamento     Area coupada (m2)       250,00     250,00     200,5       Area livre (m2)     % ao terreno     Area permelvei (m2)       739,50     73,95     600 |

Na **ART/RRT do Projeto**, informe os campos "ART/RRT Projeto" e "ART/RRT Execução".

**<u>Observação</u>**: Se a "ART/RRT Execução" for igual a "ART/RRT Projeto" selecione o *checkbox* "ART/RRT Execução mesma do Projeto" e o número será copiado e preenchido de forma automática (Figura 9).

Caso a numeração de ART/RRT seja diferente é só preencher os campos separadamente.

Figura 9: ART/RRT do Projeto

|                      | ART/RRT/TRT do                        | Projeto               |
|----------------------|---------------------------------------|-----------------------|
| ART/RRT/TRT Projeto* | ART/RRT/TRT Execução mesma do Projeto | ART/RRT/TRT Execução* |
| 123456               |                                       | 123456                |

Nos **Dados do Proprietário** informar o "CPF" e os dados de endereço do proprietário do imóvel, (Figura 10).

| Figura | 10: | Dados | do | Pro | prietário |
|--------|-----|-------|----|-----|-----------|
|        |     |       |    |     |           |

|            | Da                         | ados do(a)      | Proprietár | io(a)   |             |
|------------|----------------------------|-----------------|------------|---------|-------------|
| CPF/CNPJ*: | Proprietário*:             |                 |            |         |             |
| -          | KELLEN LUCIANA DA SILVEIRA | A ROSO          |            |         |             |
| CEP*       | Logradouro                 |                 |            | Número* | Complemento |
| 0000-000   | Teste                      |                 |            | 00      |             |
| Bairro     |                            |                 | Município  |         |             |
| Teste      |                            |                 | Teste      |         |             |
|            | Celular* Emai              | il*             |            |         |             |
|            | (00)00000-0000 XXX         | XXXX@XXX.COM.BR |            |         |             |

Em **Autor do Projeto** informar o *"CPF/CNPJ"*, "Atividade Profissional", "CREA/CAU", "Telefone" e "E-mail" do autor do projeto, através do preenchimento do CPF/CNPJ, os campos *"Inscrição Municipal"* e *"Nome Completo"* serão preenchidos de forma automática, de acordo com o cadastro de pessoas da prefeitura (Figura 11).

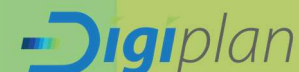

#### Figura 11: Autor do Projeto

|                                           | Autor do P               | rojeto                                 |         |
|-------------------------------------------|--------------------------|----------------------------------------|---------|
| Profissional não cadastrado na prefeitura |                          |                                        |         |
| CPF/CNPJ*:                                |                          |                                        |         |
|                                           |                          |                                        |         |
| Inscrição Municipal:                      | Atividade Profissional*: |                                        |         |
|                                           | Engenheiro(a) Civil      |                                        | v       |
| Nome Completo*:                           |                          |                                        |         |
| MONICA DE SOUZA LENZI BARALDI             |                          |                                        |         |
| CREA/CAU*                                 | Telefone                 | Email                                  |         |
| 111111111111                              | (11)11111-1111           | x0000000000000000000000000000000000000 | oox.com |

<u>ATENÇÃO</u>: Caso o profissional não seja cadastrado na prefeitura, deve marcar o checkbox *"Profissional não cadastrado na prefeitura".* Assim não será preciso informar incrição municipal e a taxa de ISS será recolhida de forma avulsa pela prefeitura (Figura 11).

#### Figura 12: Autor do Projeto

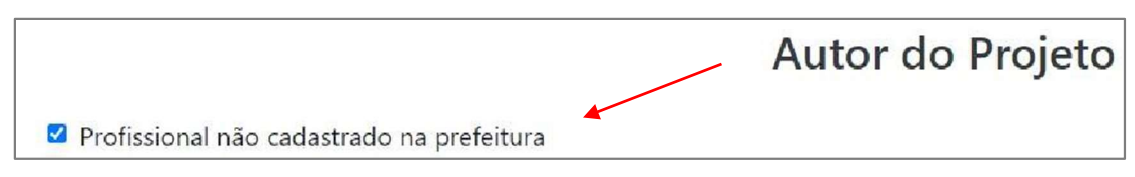

Em **Responsável Técnico** é necessário escolher quem será o responsável técnico do processo. Se o Responsável Técnico for o autor do projeto, é só marcar o *checkbox "Dados do Autor"* e os dados serão preenchidos automaticamente segundo o que foi preenchido nas partes anteriores.

Se o *Responsável Técnico* for outra pessoa, é só preencher o "*CPF/CNPJ*" que os dados serão preenchidos de forma automática de acordo com o cadastro efetuado no sistema tributário da Prefeitura. Após concluir as etapas anteriores é só selecionar quem será o "*Responsável pelo formulário*" que está sendo preenchido, clicar em "*Avançar*" (Figura 13).

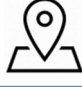

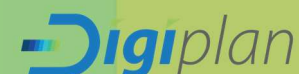

#### Figura 13: Responsável Técnico

|               |                                                                                   | Responsá                  | vel Técnico(a)  | E.    |  |  |
|---------------|-----------------------------------------------------------------------------------|---------------------------|-----------------|-------|--|--|
|               | Responsável<br>Dados do Autor(a)                                                  | •                         |                 |       |  |  |
|               | CPF/CNPJ*:                                                                        |                           |                 |       |  |  |
|               |                                                                                   |                           |                 |       |  |  |
|               | Inscrição Municipal*:                                                             | Atividade Profissional    |                 |       |  |  |
|               |                                                                                   | Engermeiro(a) Civil       |                 |       |  |  |
|               | Nome                                                                              |                           |                 |       |  |  |
|               | POLIANA NOGUEIRA DE ARAUJO 4203479785                                             | 12                        |                 |       |  |  |
|               | a prefeitura para abertura/verificação da inscriçi<br>CREA / CAU / CFT*           | ao Municipal!<br>Celular* | Email*          |       |  |  |
|               | 11111111111111                                                                    | (00)00000-0000            | XXXXXXX @ XXX.C | OM.BR |  |  |
|               | Responsável pelo formulário<br>O Proprietário(a)<br>Técnico(a)<br>O Procurador(a) | -                         |                 |       |  |  |
| $\rightarrow$ | Avançar                                                                           |                           |                 |       |  |  |

Após preencher o requerimento e selecionar o botão *"Avançar"*, será informado que o requerimento foi salvo como rascunho, para que se caso o próximo passo for pausado, sendo possível ser reiniciado sem perder o requerimento preenchido (Figura 14).

| Responsével<br>* Dados do Autor(a)<br>CPF/CN9/P:                                                      | aracciabadaserra-alvara.geo<br>Seu numero do processo pacu-<br>que o propriedria mifermado co<br>contrárilo o processo será rejeita<br>na próxima pajana. | pixel.com.br diz<br>hc) & <u>B-08/10-11:52-13</u><br>vsta na documentação o<br>to, Anexe os documento | Certifique-se<br>minada caso o<br>os necessários |                        |               |
|----------------------------------------------------------------------------------------------------|----------------------------------------------------------------------------------------------------|----------------------------------------------------------------------------------------------------|--------------------------------------------------|------------------------|---------------|
| Inscrição Municipal*:                                                                                 | tividade Profissional*                                                                                                    |                                                                                                    |                                                  |                        |               |
| -                                                                                                    | Engenheiro(a) Civil                                                                                                    |                                                                                                    | ~                                                |                        |               |
| Nome                                                                                                  | /                                                                                                    |                                                                                                    |                                                  |                        |               |
| POLIANA NOGUEIRA DE ARAUJO 4203                                                                       | 4797892                                                                                                    |                                                                                                    |                                                  |                        |               |
| ATENÇÃO: Caso ao informar o CP4/CNP3<br>a prefeitura para abertura/verificação d<br>CREA / CAU / CFT* | os campos de Inscrição Municipal<br>Inscrição Municipal<br>Celular*                                                                                       | e Nome não sejam<br>Email*                                                                            | preenchidos automatica                           | nente, lavor entrar em | n contato com |
| 1111111111                                                                                            | (00)00000-0000                                                                                                    | XXXXXXXXXXXXXXXXXXXXXXXXXXXXXXXXXXXXXX                                                                | CCOM.BR                                          |                        |               |
| Responsável pelo formul rio<br>> Proprietáric(a)<br>@ fecnico(a)<br>> Procurador(a)                   |                                                                                                    |                                                                                                    |                                                  |                        |               |

## 2.2. Upload de Documentos

Após o requerimento preenchido e rascunho salvo, será exibida a tela para *upload* de documentos necessários para envio do processo à Prefeitura (Figura 15).

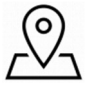

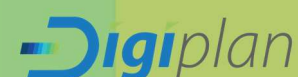

Desta forma, será possível:

- Anexar os documentos através dos botões "Anexar", "Escolher Ficheiros" e "Enviar" (Figura 15).
- Repetir o mesmo processo para todos os documentos que tenham escrito "Obrigatório" e os demais de forma "Não obrigatória".
- Todos os documentos anexados devem ser no formato PDF e DWG;
- Após esse procedimento, os documentos serão anexado ao processo

| Escolher arquive         | is ART.pdf                                                                                                    |        |                  |  |  |  |  |
|--------------------------|----------------------------------------------------------------------------------------------------|--------|------------------|--|--|--|--|
| Agora voo                | é deverá atender as pendéncias abaixo: (Em caso de Upload de Arquivos, suba em PDF ou JPEG):                                                                                                    |        |                  |  |  |  |  |
| Prezado R<br>mail e atra | Prezado Requerente: No caso de upload de arquivos, coda documentação enviada será analisada e V.Sa. será avisado por e-<br>mail e através do portal das próximas ações. Não há necessidade de comparecimento à Prefeitura nesta fase. |        |                  |  |  |  |  |
| Enviar para              | a Prefeitura Voitar                                                                                                    |        |                  |  |  |  |  |
| Pesquisar                |                                                                                                    |        |                  |  |  |  |  |
| Arquivo                  | Info                                                                                                    |        | Anexos           |  |  |  |  |
|                          | ART/RRT - 1 - 000000 (Obrigatório)                                                                                                    | Anexar | Assinar e Anexar |  |  |  |  |
|                          | Certidão Negativa de Débitos - 000000 (Obrigatório)                                                                                                    | Anexar | Assinar e Anexar |  |  |  |  |
|                          | Matrícula do Imóvel ou documento de propriedade - 000000 (Obrigatório)                                                                                                    | Anexar | Assinar e Anexar |  |  |  |  |
|                          | Memorial Descritivo da Obra - 000000 (Obrigatório)                                                                                                    | Anexar | Assinar e Anexar |  |  |  |  |
|                          | Projeto Simplificado - 000000 (Obrigatório)                                                                                                    | Anexar | Assinar e Anexar |  |  |  |  |
|                          | Projeto em DWG - 000000 (Obrigatório)                                                                                                    | Anexar | Assinar e Anexar |  |  |  |  |
|                          | Requerimento e anexos - 000000 (Obrigatório)                                                                                                    | Anexar | Assinar e Anexar |  |  |  |  |

Figura 15: Pagina de Upload de Documentos

**Observação:** Para cada tipo de processo, são requeridos diferentes documentos pela prefeitura.

## 2.3 Assinatura Digital Gov.br

É possível também realizar a assinatura de documentos anexados através do serviço de assinatura eletrônica do gov.br (Figura 16).

- Clicando em "Assinar e Anexar", um pop-up do gov.br irá aparecer na tela para realização da assinatura do documento.
- Um código de 6 dígitos será enviado por SMS ao celular cadastrado na conta gov.br ou chegará no aplicativo do gov.br caso o tenha instalado.

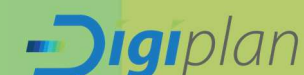

 Insira o código recebido no campo indicado e depois clique no botão "Autorizar".

| as.taging.it.bs/sauth21/suthorize?response_type=code&reduret_uri=https://t – – – – – – – – – – – – – – – – – –                                                                                                    | <<br>12 |                                                                                                    |                                                                                                    |
|----------------------------------------------------------------------------------------------------|---------|----------------------------------------------------------------------------------------------------|----------------------------------------------------------------------------------------------------|
| Autorização                                                                                                    |         | Info                                                                                                    | Anexos                                                                                                    |
| Vocé autoriza o(a) Sistema Alvará de Obras e Habite-se Prefeitura<br>Municipal Itatiba SP a assinar digitalmente <b>1 (um)</b> documento?                                                                                                    |         | ART do Responsável pelo Levantamento Planialtimétrico - a ( <b>Obrigatório)</b>                                                                                            | Anexar                                                                                                    |
| Um SMS com o código foi enviado para o seu celular número +55 (12)<br>99"'-"26. Por favor, digite o código para autorizar a assinatura digital.<br>Caso não reconheça o número do celular informado acima. clique em<br>cancelar.<br>Código: | 7-      | Atestado de Viabilidade da SABESP - a <b>(Obrigatório)</b> - 1 de 1<br>Certidão de Uso de Solo expedida pela PMI (válida por 6 meses) - a<br><b>(Obrigatório)</b> - 1 de 1 | ± <ul> <li>▲ </li> <li>▲ </li> <lp>▲  <li>▲ </li> <li>▲</li></lp></ul> |
| Código enviado vía SMS Cancelar Reenviar código Autorizar                                                                                                    |         | Comprovante Recolhimento Taxa emissão Diretrizes - a (Obrigatório)                                                                                                    | Anexar<br>Assinar e Anex                                                                                                    |
|                                                                                                    |         | Comprovante de regularidade fiscal: (Lei 4442/12) - a <b>(Obrigatório)</b>                                                                                                 | Anexar<br>Assinar e Anex                                                                                                    |
| •                                                                                                    |         | Croqui da gleba em planta (De acordo com exigências do Art 7 da lei municipal<br>4442/12) - a ( <b>Obrigatório)</b>                                                        | Anexar<br>Assinar e Anex                                                                                                    |
|                                                                                                    |         | Levantamento planialtimétrico e cadastral completo da gleba assinado -<br>SIRGAS2000 (De acordo com exicências do Art 7 da lei municipal 4442/12) - a                      | Anexar                                                                                                    |

Figura 16: Pagina de Upload: assinar e anexar documentos ao processo

#### Figura 17: Autorizar assinatura digital pelo gov.br

| g <mark>ov.br</mark>               | Portal de assinatura<br>Serviço de assinatura digital de documentos                                                   |
|------------------------------------|----------------------------------------------------------------------------------------------------|
| Autorizaçã<br>Você autoriza c      | àO<br>o(a) Portal de assinatura gov.br a assinar digitalmente <b>1 (um)</b> documento?                                |
| Uma mensagei<br>o código para a    | m com o código foi enviada para o seu <b>aplicativo gov.br</b> . Por favor, digite<br>autorizar a assinatura digital. |
| Se você não reo<br>nas configuraçõ | ceber o código, verifique se as notificações do aplicativo estão habilitadas,<br>Ses do seu celular.                  |
| Código:                            |                                                                                                    |
| Código enviado                     | via aplicativo gov.br                                                                                                 |
| Cancelar                           | Reenviar código Autorizar                                                                                             |
|                                    |                                                                                                    |

Após autorizar a assinatura, o sistema irá abrir uma janela onde o usuário deverá anexar o documento a ser assinado. Após selecionar o documento, deve posicionar a assinatura e clicar em assinar (Figura 18).

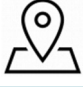

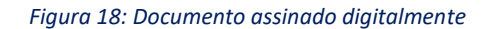

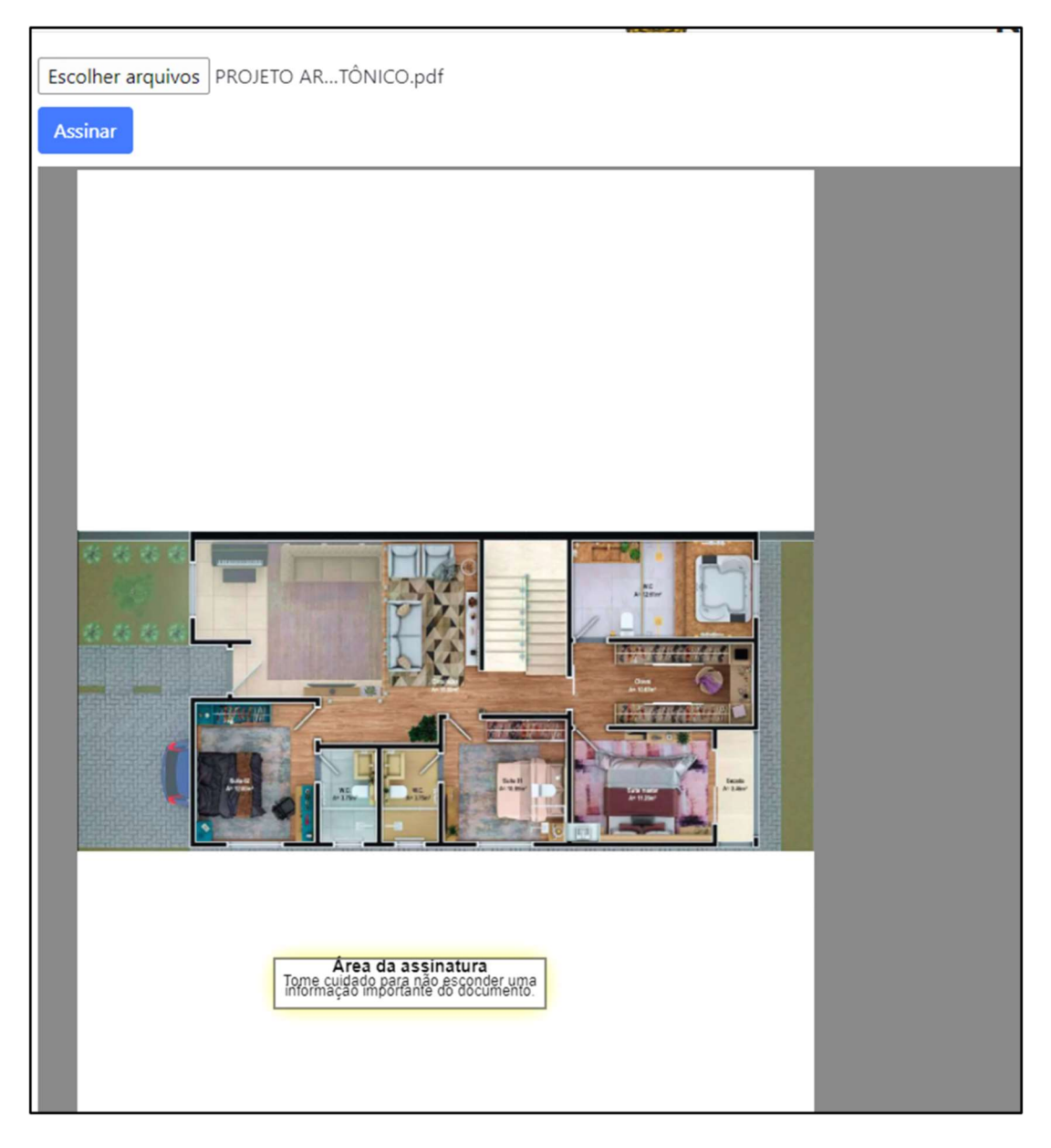

Após clicr em "assinar", as mensagens *"Documento anexado com sucesso"* e *"Arquivo enviado com sucesso"* aparecerão na tela, isso quer dizer que, seu arquivo esta assinado anexado. Pronto para ser protocolado na prefeitura. (Figura 19).

Figura 19: Arquivo autenticado com sucesso

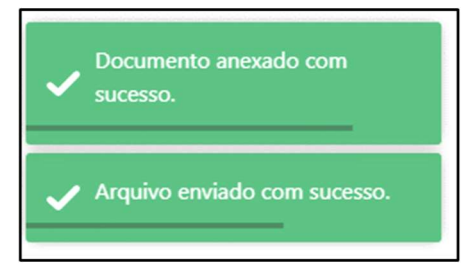

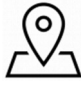

**Digi**plan

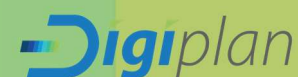

Após anexar todos os documentos obrigatórios e, caso necessário, os não obrigatórios clicar em *"Enviar para a Prefeitura"* para que o processo seja protocolado (Figura 20).

| Enviar para a | Prefeitura Voltar                                                               |                         |
|---------------|---------------------------------------------------------------------------------|-------------------------|
| C             |                                                                                 |                         |
| Pesquisar     |                                                                                 |                         |
| Arquivo 0     | Info ÷                                                                          | Anexos                  |
| teste         | ART/RRT - 1 - 000000 (Obrigatório) - 1 de 1                                     | 🛓 🍳 🍵                   |
| teste         | Certidão Negativa de Débitos - 000000 (Obrigatório) - 1 de 1                    | 🛨 Q 盲                   |
| teste         | Matrícula do Imóvel ou documento de propriedade - 000000 (Obrigatório) - 1 de 1 | 🛨 🍳 🃋                   |
| teste         | Memorial Descritivo da Obra - 000000 (Obrigatório) - 1 de 1                     | 👱 Q 🥫                   |
| teste         | Projeto Simplificado - 000000 (Obrigatório) - 1 de 1                            | 👱 🍳                     |
| teste         | Projeto em DWG - 000000 (Obrigatório) - 1 de 1                                  | 🛨 🍳                     |
| teste         | Requerimento e anexos - 000000 (Obrigatório) - 1 de 1                           | 👱 🍳                     |
|               | ART/RRT - 2 - 000000                                                            | Anexar Assinar e Anexar |
|               | Alvará de Execução - 000000                                                     | Anexar Assinar e Anexar |

Figura 20: Página de Upload: Enviar o processo para a prefeitura

Um número de processo será gerado para acompanhamento (Figura 21).

Figura 21: Página de Upload: Número do Processo

|                                                                                                    | aracoiabadaserra-alvara.geopixel.com.br.diz                                                                                                    |     |        |  |
|----------------------------------------------------------------------------------------------------|----------------------------------------------------------------------------------------------------|-----|--------|--|
| •                                                                                                    | documentação enviada será analisada e V.Sa. será avisado por e-mail e                                                                                             |     |        |  |
| geopi                                                                                                    | Xel atraves do portal das proximas ações. Não ha necessidade de<br>comparecimento à Prefeitura nesta fase.                                                        |     |        |  |
| <ul> <li>Intelligencia m</li> </ul>                                                                                                    | ancan.                                                                                                    |     |        |  |
| Agora você deverá atender as pen                                                                                                    | Jéncias abauto rem sato de constante anos em con ou a con-                                                                                                    |     |        |  |
| Contraction and an other sectors of the sector                                                                                                    |                                                                                                    |     |        |  |
|                                                                                                    |                                                                                                    |     |        |  |
|                                                                                                    |                                                                                                    |     |        |  |
| Prezado Construtor: No caso de up                                                                                                    | load de orquivos, toda documentação envíada será analisada e V.Sa. será avisado po                                                                                | re- |        |  |
| Prezado Construtor: No caso de up<br>mail e através do portal das próxim                                                                                          | iload de arquivos, toda documentação enviada será analisada e V.Sa. será avisado po<br>as ações. Não há necessidade de comparecimento à Prefeitura nesta fase.    | re- |        |  |
| Prezado Construtor: No caso de up<br>mail e através do portal das próxim                                                                                          | load de arquivos, toda documentação enviada será analisada e V.Sa. será avisado po<br>os ações. Não há necessidade de comparecimento á Prefeitura nesta fase.     | re- |        |  |
| Prezado Construtor: No caso de up<br>mail e através do portal das próxim                                                                                          | load de Mouivos, toda documentação enviada será analisada e V.Sa, será avisado po<br>es ações. Não há necessidade de comparecimento à Prefeitura nesta fase.      | re- |        |  |
| Prezado Construtor. No caso de up<br>mail e através do portal das prósim<br>Enviar para a Prefeitura                                                              | load de fiquíros, toda documentação enviada será analisada e V Sa será avisado po<br>es ações. Não há necessidade de comparecimento à Prefeitura nesta fase.      | re- |        |  |
| Prezado Construtor: No caso de up<br>mail e através do portal das próse<br>Enviar para a Prefeitura                                                               | load d'artificións, toda documentação ervisida será analisada e V Sa, será avisado po<br>es ações. Não há necessidade de comparecimento à Prefeitura nesta fase.  | re- |        |  |
| Prezado Construtor: No caso de up<br>mail e através do portal das prósen<br>Enviar para a Prefeitura<br>Voltar<br>C                                               | load de fuivos, toda documentação ervisada será analisada e V Sa, será avisado po<br>en ações. Não há necessidade de comparecimento à Prefeitura nesta fase.      | re- |        |  |
| Prezado Construtor: No caso de up<br>mail e através do portal das prósen<br>Envier para a Prefettura<br>Voltar                                                    | load de fouries, toda documentação enviada será analisada e V Sa, será avisado po<br>en ações. Não há necessidade de comparecimento à Prefeitura nesta fase.      | re- |        |  |
| Prezado Construtor No caso de up<br>mail e através do portal das próxim<br>Enviár para a Peeteltura<br>Utotar<br>Pesquiaar                                        | load gençuivos, toda documentação ervisida será analisada e V.Sa, será avisado po<br>es ações. Não há necessidade de comparecimento à Prefeitura nesta fase.      | re- |        |  |
| Prezado Construtor No caso de up<br>mail e através do portal das próxim<br>Enviér para a Peeteltura<br>Volutar<br>Pesquisar<br>Arguivo                            | load d'enfuivos, toda documentação ervisida será analisada e V.Sa, será avisado po<br>es ações. Não há necessidade de comparecimento à Prefeitura nesta fase.     | re- | Anexos |  |
| Prezado Construtor No caso de up<br>mail e através do portal das projeto<br>Enviér para a Peetehura<br>Pesquisar<br>Arquivo<br>memorial describtor: 16: 18-02 adf | linad de effortivos, toda documentação ervisida será analisada e V Sa, será avisado po<br>es ações. Não há necessidade de comparecimento à Prefeitura nesta fase. | re- | Anexos |  |

Ao ser redirecionado para a próxima etapa, o munícipe conseguirá realizar as ações abaixo, (Figura 22):

- Selecionando o botão será possível efetuar o download do documento anexado.
- Selecionando o Q botão será possível visualizar em uma nova aba do navegador o documento anexado
- Selecionando o botão será possível excluir o documento anexado e anexar outro posteriormente.

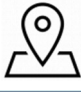

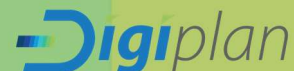

#### Figura 22: Página de Upload: uso dos botões

| Arquivo                          | Info $	ilde{}$                                         | Anexos |
|----------------------------------|--------------------------------------------------------|--------|
| memorial descritivo-16-18-02.pdf | Memorial Descritivo Da Obra - 🗰 (Obrigatório) - 1 de 1 | ± @ ∎  |

### 2.3. Acompanhamento do Processo

Após o processo ser enviado à Prefeitura é possível acompanhar o seu andamento na interface inicial usuário, verificando o "Número do Processo", "Status" e o "Setor" (Figura 23).

|                                            |                               |                  |                                       | Pre                         | efeitura Munic<br>Alvará Digital | cipal                   |                           |      |
|--------------------------------------------|-------------------------------|------------------|---------------------------------------|-----------------------------|----------------------------------|-------------------------|---------------------------|------|
|                                            |                               | Este portal      | permite que sejam realizadas e acor   | npanhadas todas as açõe     | s relativas a obtenção de Alvará | para construção, reform | ma e demolição.           |      |
|                                            |                               | Este portal      | foi desenvolvido para que engenhei    | ros(as), arquitetos(as) e e | mpresas de engenharia, possam    | realizar todos os trami | ites para a aprovação de  |      |
|                                            |                               | forma remo       | ota.                                  |                             |                                  |                         |                           |      |
|                                            |                               | É necessari      | io estar cadastrado(a) no sistema par | a realizar as operações de  | e forma eletrônica. A operação d | le cadastramento é real | lizada no próprio portal. |      |
|                                            |                               | Novo Projeto     | 5                                     |                             |                                  |                         |                           |      |
|                                            |                               | Escolha un       | na ação                               |                             | •                                |                         |                           |      |
|                                            | penas processos               | em andamento 🕞 👻 | Faça a busca pelo Número do pro       | ucesso ou Inscrição Munic   | ipal do proprietário e apert     |                         |                           |      |
| Selecione: Ver a                           | And the Article States of the |                  |                                       |                             |                                  |                         |                           |      |
| Selecione: Ver a                           |                               |                  |                                       |                             |                                  |                         |                           |      |
| Selecione: Ver a                           |                               |                  |                                       |                             |                                  |                         |                           |      |
| Selecione: Ver a                           |                               |                  |                                       |                             |                                  |                         |                           |      |
| Selecione: Ver a<br>C<br>Pesquisar<br>Ação | Número                        | Data Início      | Nome                                  | Inscrição Municipal         | Status                           | Setor                   | Info. Adicional           | Ação |

- Selecionando <sup>1</sup> o botão é possível ter acesso a todos os documentos anexados ao longo do processo, tanto pelo requerente quanto pela Prefeitura.
- Clicando em "Fechar" você fecha a janela de documentos (Figura 24).

|                                                                                        | Proc         | cesso 4113/2022                                           |                                        |      | ,                     |     |      |  |
|----------------------------------------------------------------------------------------|--------------|-----------------------------------------------------------|----------------------------------------|------|-----------------------|-----|------|--|
|                                                                                        | As           | C                                                         |                                        |      |                       |     |      |  |
|                                                                                        | Este         | Pergunar                                                  |                                        |      |                       | 34  |      |  |
|                                                                                        | form<br>E ne | Tipo Arquivo                                              | Arquivo                                | Info | Anexos                | al. |      |  |
|                                                                                        | Novo         | Memorial Descritivo Da Obra                               | memorial descritivo-16-18-<br>02.pdf   |      | 1 Q                   |     |      |  |
|                                                                                        | Eocc         | Projeta Arquitatórico                                     | projeto arquitetonico-16-<br>18-12.pdf |      | ± a                   |     |      |  |
| Selecione: Ver apenas processos em andamento. 👻                                        | Files I      | RRT/ART/TRT                                               | art-16-18-20.pdf                       |      | ± q                   |     |      |  |
| c                                                                                      |              | Documento do Imovel (Contrato, Escritura<br>ou Matricula) | matricula imovel-16-18-<br>52.pdf      |      | ± Q                   |     |      |  |
| Pesquisar                                                                              |              |                                                           |                                        |      |                       |     |      |  |
| Ação Número Data Inicio                                                                |              |                                                           |                                        |      |                       |     | Ação |  |
| Contrução (Obra<br>nova a ser includo) 4113/2022 06/16/2022<br>Residencial Unifamiliar |              |                                                           |                                        |      |                       |     | 8 8  |  |
|                                                                                        |              |                                                           |                                        |      |                       |     |      |  |
|                                                                                        |              | Exibindo 1 até 4 de 4 linhas                              |                                        |      |                       |     |      |  |
|                                                                                        |              |                                                           |                                        |      | and the second second |     |      |  |

Figura 24: Acompanhamento do Processo: acesso aos documentos do processo

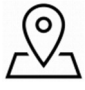

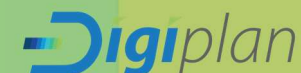

Também é possível filtrar os *"Processos em andamento"*, *"Processos encerrados"* ou *"Todos os processos"* presentes no perfil do requerente (Figura 25).

|                                                                                           |                                                              | Prefeitura Mu<br>Alvará Digi                                | nicipal<br>ital                                  |      |
|-------------------------------------------------------------------------------------------|--------------------------------------------------------------|-------------------------------------------------------------|--------------------------------------------------|------|
|                                                                                           | Este portal permite que sejam realizadas e a                 | companhadas todas as ações relativas a obtenção de Alvari   | á para construção, reforma e demolição.          |      |
|                                                                                           | Este portal foi desenvolvido para que enger<br>forma remota. | heiros(as), arquitetos(as) e empresas de engenharia, possan | n realizar todos os tramites para a aprovação de |      |
| λ.                                                                                        | É necessario estar cadastrado(a) no sistema                  | para realizar as operações de forma eletrónica. A operação  | de cadastramento é realizada no próprio portal.  |      |
| \                                                                                         | Novo Projeto                                                 |                                                             |                                                  |      |
| <b>X</b>                                                                                  | Escolha uma ação                                             | ¥                                                           |                                                  |      |
| Selecione: Ver apenas processos er                                                        | n andamento 👻 Faça a busca pelo Número do                    | processo ou Inscrição Imobiliária e aperte Enter            |                                                  |      |
| Ver apenas processos er<br>Ver apenas processos er<br>Ver Todos os processos<br>Pesquisar | n andamento<br>cerrados                                      |                                                             |                                                  |      |
| Ação Número                                                                               | Data Início Nome                                             | Inscrição Imobiliária Status                                | Setor Info. Adicional                            | Ação |
| Construção (Obra<br>nova a ser iniciada)<br>Residencial<br>Unifamiliar                    | 06/10/2022 KELLEN LUCIANA DA SILVEIRA ROS                    | Anexar boleto para pagamento taxa                           | da Divisão de Receita                            | 0.0  |

Figura 25: Acompanhamento do Processo: Filtros de Visualizações

Acessando o email cadastrado na sua conta gov.br, é possível verificar os retornos da Prefeitura referente ao andamento do processo (Figura 26).

Figura 26: Acompanhamento do Processo: Email de andamento do processo

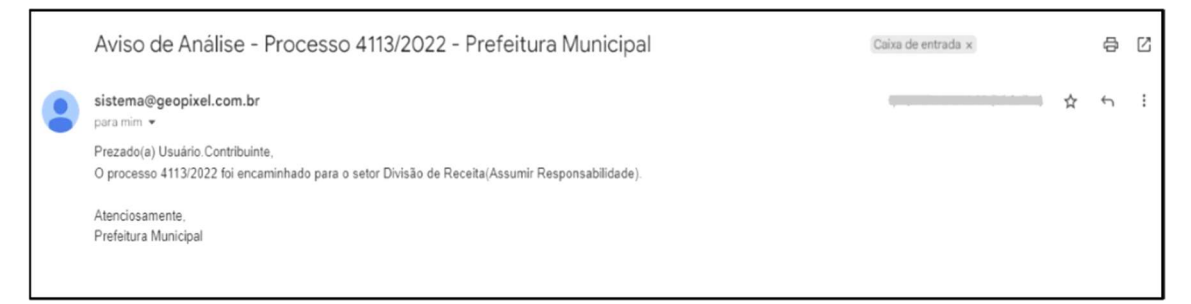

## 2.4. Pendências

Ao receber uma pendência de documentos e/ou informações da Prefeitura, o requerente receberá um e-mail informtivo e será possível acessar a pendência na interface inicial do sistema aparecerá como apresentado a seguir (Figura 27).

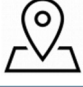

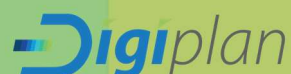

|                                                                     |                       | Q                          |                                                                            | Prei                                                       | feitura Municip<br>Alvará Digital                                         | al                                          |                                             | b Desiri<br>Car     |
|---------------------------------------------------------------------|-----------------------|----------------------------|----------------------------------------------------------------------------|------------------------------------------------------------|---------------------------------------------------------------------------|---------------------------------------------|---------------------------------------------|---------------------|
|                                                                     |                       | Este porta                 | l permite que sejam realizadas e acc<br>I foi desenvolvido para que engenh | ompanhadas todas as açõe<br>eiros(as). arquitetos(as) e er | s relativas a obtenção de Alvará par<br>npresas de engenharia, possam rea | a construção, refor<br>slízar todos os tram | ma e demolição.<br>ites para a aprovação de | Telefon<br>hats4pp) |
|                                                                     |                       | É necessar<br>Novo Projeti | iota.<br>io estar cadastrado(a) no sistema pi<br>o                         | ara realizar as operações de                               | forma eletrónica. A operação de c                                         | adastramento é rea                          | lizada no próprio portal.                   |                     |
| Selecione: Ve                                                       | er apenas processos e | Escolha u<br>m andamento 👻 | ma ação.<br>Faça a busca pelo Número do p                                  | rocesso au Inscrição Imabil                                | •<br>iaria e aperte Enter                                                 |                                             |                                             |                     |
| C                                                                   |                       |                            |                                                                            |                                                            |                                                                           |                                             |                                             |                     |
| Pesquisar<br>Ação                                                   | Número                | Data Início                | Nome                                                                       | Inscrição Imobiliária                                      | Status                                                                    | Setor                                       | Info. Adicional                             | Ação                |
| Construção (Obra<br>nova a ser miciad<br>Residencial<br>Unifamiliar | ra<br>da) 4113/2022   | 06/10/2022                 | KELLEN LUCIANA DA SILVEIRA ROSO                                            | amont                                                      | Anexar boleto para pagamento da<br>taxa                                   | Divisão de Receita                          |                                             | 1 0 0               |

Figura 27: Interface inicial quando há pendências emitidas pela prefeitura

Para atender uma pendência, é só selecionar o 1 botão *"Ver Pendências"* e aparecerá a seguinte interface onde será possível realizar as ações abaixo, (Figura 30):

- 1. Visualizar o parecer emitido pelo órgão responsável;
- 2. Anexar o documento solicitado,
- 3. Escolher o documento no dispositivo,
- 4. Enviar para o sistema;
- 5. Enviar para a Prefeitura;

#### Figura 28: Atendendo a pendência solicitada

| Enviar                                            | icheiros Nanhum ficheiro selecionado                                                                                                    | ×                                        |
|---------------------------------------------------|----------------------------------------------------------------------------------------------------|------------------------------------------|
| Agora você deve                                   | rà atender as pendèncias abaixo: (Em caso de Upload de Arquivos, suba em PDE ou JPEG):                                                                                                    |                                          |
| Prezado Construi<br>mail e através do             | itor: No caso de upload de arquivos, toda documentação enviada será analisada e V.Sa. será avisado por e-<br>o portal das próximas ações. Não há necessidade de comparecimento à Prefeitura nesta fase. |                                          |
| Envíar para a Prete                               | Voltar                                                                                                    |                                          |
| С                                                 |                                                                                                    |                                          |
|                                                   |                                                                                                    |                                          |
| Pesquisar                                         |                                                                                                    |                                          |
| Pesquisar 4                                       | Info                                                                                                    | Anexo:                                   |
| Pesquisar<br>Arquivo $\phi$                       | Info<br>Memorial Descritivo - Favor, anexar memorial descritivo do projeto. (Obrigatório) <sup>1</sup>                                                                                                  | Anexo:<br>Anexa                          |
| Pesquisar           Arquive                       | Info<br>Memorial Descritivo - Favor, anexar memorial descritivo do projeto. (Obrigatório) <sup>1</sup><br>1 linhas                                                                                      | <ul> <li>Anexo</li> <li>Anexo</li> </ul> |
| Pesquisar<br>Arquivo •<br>Exibindo 1 até 1 de     | Info<br>Memorial Descritivo - Favor, anexar memorial descritivo do projeto. (Obrigatório) <sup>1</sup><br>1 linhas                                                                                      | Anexo:     Anexai                        |
| Pesquisar Arquivo  Exibindo 1 até 1 de  Pesquisar | Info<br>Memorial Descritivo - Favor, anexar memorial descritivo do projeto. (Obrigatório) <sup>1</sup><br>1 linhas                                                                                      | Anexo     Anexa                          |

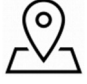

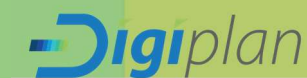

Ao anexar um documento no sistema, antes de enviar para a Prefeitura, o requerente poderá baixar, visualizar e excluir o arquivo, (Figura 29).

| Figura 29: Ações após anexo do documento em pendência |                                                                                            |            |   |  |  |  |  |
|-------------------------------------------------------|--------------------------------------------------------------------------------------------|------------|---|--|--|--|--|
| Arquivo                                               | Info                                                                                       | Anexos     | ] |  |  |  |  |
| memorial descritivo-16-45-02.pdf                      | Memorial Descritivo - Favor, anexar memorial descritivo do projeto. (Obrigatório) - 1 de 1 | ± Q I      |   |  |  |  |  |
| Exibindo 1 até 1 de 1 linhas                          | Baixar                                                                                     | Visualizar | E |  |  |  |  |

<u>ATENÇÃO</u>: Após o envio, o órgão solicitante receberá o documento para análise e aprovação.

Esse processo poderá ocorrer várias vezes segundo a necessidade do andamento do processo na Prefeitura.

## 3. RECEBIMENTO DO DOCUMENTO FINAL

Após o processo ser analisado, ter seguido todo o seu fluxo de trabalho e antes mesmo de ser arquivado pela prefeitura no sistema, o requerente receberá os documentos definitivos , bem como: alvará e certidões, na página do requerente , todos em PDF, podendo ver o todos os documentos (0), o histórico do processo (2) e o requerimento (2) (Figura 30).

Figura 30: Recebimento do documento final

| Selecione:                 | Ver apenas proces | sos encerrados | <ul> <li>Faça a busca pelo</li> </ul> | usca pelo Número do processo ou inscrição imobiliana e aperte Enter |        |       |                 |       |  |
|----------------------------|-------------------|----------------|---------------------------------------|---------------------------------------------------------------------|--------|-------|-----------------|-------|--|
| c ·                        |                   |                |                                       |                                                                     |        |       |                 |       |  |
|                            |                   |                |                                       |                                                                     |        |       |                 |       |  |
| Ação                       | Número            | Data Início    | Nome                                  | Inscrição Imobiliária                                               | Status | Setor | Info. Adicional | Ação  |  |
| Alvara de<br>Execução      | 4113/2022         | 06/10/2022     | KELLEN LUCIANA DA SILVEIRA R          | DSC company                                                         |        |       |                 | 0 🔊 🗎 |  |
| Residencial<br>Unifamiliar |                   |                |                                       |                                                                     |        |       |                 |       |  |

## 4. CONCLUSÃO

Além do requerente conseguir acompanhar em tempo real pela sistema cada tramite do processo, toda a solicitação de qualquer alvará, habite-se e certidões de parcelamento são feitas 100% de forma online, deixando os processos mais ageis para a analise dos técnicos e com maior agilidade também em aprovações de projetos, simplicando toda a burocracia dos papeis. Além disso, após o processo finalizado, o requerente tem em mãos a toda a documentação solicitada de formal digital.